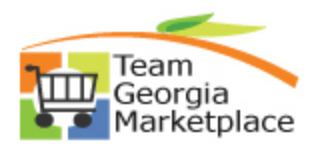

Use this checklist when you have **completed** your evaluation and are ready to award your event. **For more in depth detail refer to your training documentation.** 

| Step                                                                 | Description                                                            | Comments                                                                                                    |  |  |
|----------------------------------------------------------------------|------------------------------------------------------------------------|----------------------------------------------------------------------------------------------------|--|--|
| 1.                                                                   | From the event workbench, click on the                                 |                                                                                                    |  |  |
|                                                                      | analyze icon.                                                          |                                                                                                    |  |  |
| If you are awarding the event in its entirety to one or more bidders |                                                                        |                                                                                                    |  |  |
| 2.                                                                   | The page opens at Analyze Total                                        | You can award from this page, if you are awarding all line items to one or multiple bidders.                                                                                                    |  |  |
| 3.                                                                   | Select the Bid Action for each bidder                                  | From drop down box.                                                                                                    |  |  |
|                                                                      | Select the Bid Action for each bidder                                  | <ul> <li>Award: To award the event to the selected bidder.</li> <li>Counter: To invite the bidder to the next round of the event.</li> <li>Di sallow: To disallow the bid and remove from the event. This is used in situations such as when a bidder has made an erroneous bid on an auction event and the bidder's bid needs to be canceled. You must select a reason code when selecting this option.</li> <li>Reject: To reject but not disallow the bid. The system notifies the bidder that the bid was not accepted. You must select a reason code with selecting this option.</li> </ul> |  |  |
|                                                                      |                                                                        | <b>N/A</b> : No action. This is the system default.                                                                                                    |  |  |
| 4.                                                                   | Select the Reason Codes for each bidder that is not receiving an award | From drop down box. You must select a reason code when the bid action is Disallow or Reject.                                                                                                    |  |  |
| 5.                                                                   | Click on the Reason Code icon                                          | You can add additional information here.                                                                                                    |  |  |
| 6.                                                                   | Award by Percent                                                       | Enter the percentage for each bidder award.                                                                                                    |  |  |
| 7.                                                                   | Click the Refresh Button                                               |                                                                                                    |  |  |
| 8.                                                                   | Click on Award Summary                                                 | Review the information and make sure that the percentages you selected in Step 6 are reflected here.                                                                                                    |  |  |
| 9.                                                                   | Click on Schedule Defaults                                             | Optional – enter the information                                                                                                    |  |  |
| 10.                                                                  | Click on Award Detail                                                  | Define how you are awarding for each bidder here.                                                                                                    |  |  |
| 11.                                                                  | Select Award Type (Purchase Order or<br>General Contract)              | Select Purchase Order or General Contract<br>If the Award Type is General Contract and will<br>result in an Agency Contract or SWC. The system<br>will generate the Contract ID for you based off of<br>the Business Unit, Origin, and Event ID. Leave<br>the Contract ID field blank.                                                                                                    |  |  |
| 12.                                                                  | Enter Terms                                                            |                                                                                                    |  |  |
| 13.                                                                  | Review Buyer and change if required                                    | The buyer that created the event defaults to this field. It can be changed.                                                                                                    |  |  |
| 14.                                                                  | Enter PO Business Unit                                                 | You can only select the PO Business unit for which the event was created.                                                                                                    |  |  |
| 15.                                                                  | Click Distribution Defaults                                            | Enter Required Distribution Values - Account,<br>Fund, Dept and Fund Src. These fields are                                                                                                    |  |  |

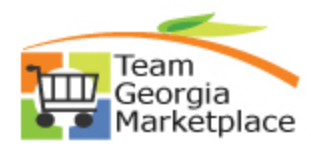

| Step     | Description                                          | Comments                                                                                                    |
|----------|------------------------------------------------------|----------------------------------------------------------------------------------------------------|
|          |                                                      | required, regardless of Purchase Order or General Contract.                                                                                                    |
|          |                                                      | DOT Users may need to enter additional codes for project costing requirements.                                                                                          |
|          |                                                      | State Purchasing Only – For SWC select the first value of each field.                                                                                                   |
| 16.      | Click on Award Detail                                |                                                                                                    |
| 17.      | Review Award Type                                    | Award Type - PO Purchase Order or<br>Award Type - General Contract. General Contract<br>The system will generate the Contract ID. Leave<br>the contract ID field blank. |
| 18.      | Attach award documents:                              | Look for the GO TO dropdown box                                                                                                    |
|          | Buyers are required to attach all documents          | Go Te:                                                                                                    |
|          | supporting the analysis of the Event, this           | then coloct Event Comments and Attachments                                                                                                    |
|          | include the NOIA (if amount >100K) and               | Upload/Attach all the necessary documents for                                                                                                    |
|          | NOA documentation. Attach documents                  | the Event.                                                                                                    |
| 10       | Click on Post Award                                  | PO or Contract window will open note the DO or                                                                                                    |
| 19.      | Click on Post Award                                  | contract number. Complete the Contract or PO                                                                                                    |
|          |                                                      | now or complete later                                                                                                    |
| 20       | Close the PO or Contract window                      |                                                                                                    |
| 21.      | If there are multiple awards from this event.        | Repeat steps 9 through 19 for each awarded                                                                                                    |
|          | Navigate to the second award                         | bidder.                                                                                                    |
|          | 5                                                    |                                                                                                    |
|          |                                                      |                                                                                                    |
| If you a | re awarding your event by line to one or mo          | re bidders                                                                                                    |
| 22.      | From the Analyze total page Click on<br>Analyze Line | -                                                                                                    |
| 23.      | Select the Bid Action for each bidder by line        | From drop down box.                                                                                                    |
|          |                                                      | Award. To award the event to the selected                                                                                                    |
|          |                                                      | Didder.                                                                                                    |
|          |                                                      | the event                                                                                                    |
|          |                                                      | <b>Disallow</b> : To disallow the bid and remove from                                                                                                    |
|          |                                                      | the event. This is used in situations such as when                                                                                                    |
|          |                                                      | a bidder has made an erroneous bid on an                                                                                                    |
|          |                                                      | auction event and the bidder's bid needs to be                                                                                                    |
|          |                                                      | canceled. You must select a reason code when                                                                                                    |
|          |                                                      | selecting this option.                                                                                                    |
|          |                                                      | <b>Reject:</b> To reject but not disallow the bid. The                                                                                                    |
|          |                                                      | system notifies the blocer that the blo was not                                                                                                    |
|          |                                                      | selecting this option                                                                                                    |
|          |                                                      | <b>N/A</b> : No action. This is the system default                                                                                                    |
|          |                                                      |                                                                                                    |
| 24.      | Select the Reason Codes for each bidder              | From drop down box. You must select a reason                                                                                                    |
|          | that is not receiving an award                       | code.                                                                                                    |
| 25.      | Click on the Reason Code icon                        | You can add additional information here.                                                                                                    |
| 26.      | Enter the Award by type                              | You can award by either quantity or percent                                                                                                    |
| 27.      | If Event has multiple lines                          | Navigate to the next line – Repeat steps 25-27 for                                                                                                    |

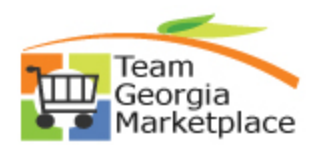

| Step | Description                                                                                                    | Comments                                                                                                    |
|------|----------------------------------------------------------------------------------------------------|----------------------------------------------------------------------------------------------------|
|      |                                                                                                    | each line                                                                                                    |
| 28.  | Click on Award Summary                                                                                                    | Validate that the award for each bidder for each line is correct                                                                                                    |
| 29.  | Click on Schedule Defaults                                                                                                    | Optional – enter the information                                                                                                    |
| 30.  | Click on Award Detail                                                                                                    | Define how you are awarding for each bidder                                                                                                    |
|      |                                                                                                    | here.<br>Enter Award Type<br>Enter Terms if required<br>Review the Buyer Name and change if required.<br>Enter the PO Business Unit                                                                                                    |
| 31.  | Click Distribution Defaults                                                                                                    | Enter Required Distribution Values - Account,<br>Fund, Dept and Fund Src. These fields are<br>required, regardless of Purchase Order or<br>General Contract.                                                                                                    |
|      |                                                                                                    | DOT Users may need to enter additional codes for project costing requirements.<br>State Purchasing Only – For SWC select the first                                                                                                    |
|      |                                                                                                    | value of each field.                                                                                                    |
| 32.  | Click on Award Detail                                                                                                    |                                                                                                    |
| 33.  | Review Award Type                                                                                                    | Award Type - PO Purchase Order or<br>Award Type - General Contract. General Contract<br>The system will generate the Contract ID. Leave<br>the contract ID field blank.                                                                                                    |
| 34.  | Attach award documents:<br>Buyers are <u>required</u> to attach all documents<br>supporting the analysis of the Event, this<br>include the NOIA (if amount >100K) and<br>NOA documentation. <b>Attach documents</b><br>prior to awarding the event | Look for the <b>GO TO</b> dropdown box<br>then select Event Comments and Attachments.<br>Upload/Attach all the necessary documents for<br>the Event.                                                                                                    |
| 35.  | Click on Post Award                                                                                                    | PO or Contract window will open, note the PO or contract number. You may complete the requirements for the contract or PO.                                                                                                    |
| 36.  | Close the PO or Contract window                                                                                                    |                                                                                                    |
| 37.  | Repeat steps 29 through 37 for each bidder.                                                                                                    |                                                                                                    |
| 38.  | Post NOA on GPR                                                                                                    | (See Quick Reference Guide for NOA on GPR)                                                                                                    |
| 39.  | Login to GPR                                                                                                    |                                                                                                    |
| 40.  | Click Main Menu                                                                                                    |                                                                                                    |
| 41.  | Click Bid Processing                                                                                                    |                                                                                                    |
| 42.  | Click PeopleSoft Menu                                                                                                    |                                                                                                    |
| 43.  | Click Add an Award Document to a Bid                                                                                                    |                                                                                                    |
| 44.  | Select the Bid Number                                                                                                    | If you don't see the Bid Number listed, check the<br>Status of the Bid. In order to add an Award<br>document, the bid must be in the "Awarded"<br>status. Go back to the Event Workbench and<br>check the Status of the Event ID. If the status<br>displays Awarded, then notify Procurement Help<br>Desk of the issue. |
| L    |                                                                                                    | II THE L VEHIC GLARUS IS FEHUILING AWALU LITEH LITIS                                                                                                    |

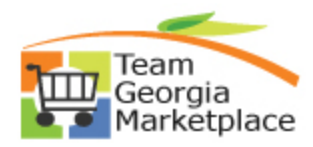

| Step | Description               | Comments                                                                                                    |
|------|---------------------------|----------------------------------------------------------------------------------------------------|
|      |                           | means that all the requested quantity has not<br>been awarded. Review the Event to ensure all<br>expected quantity has been awarded.                     |
|      |                           | If you choose not to award all the requested<br>quantity then change the Line Status to "C" for<br>close on the Award Summary page of Analyze<br>Events. |
| 45.  | Upload the Award Document | Verify that the document opens successfully.                                                                                                    |